# **U.S. Department of Transportation Federal Aviation Administration**

FAA API Portal External User Manual Version 1.0

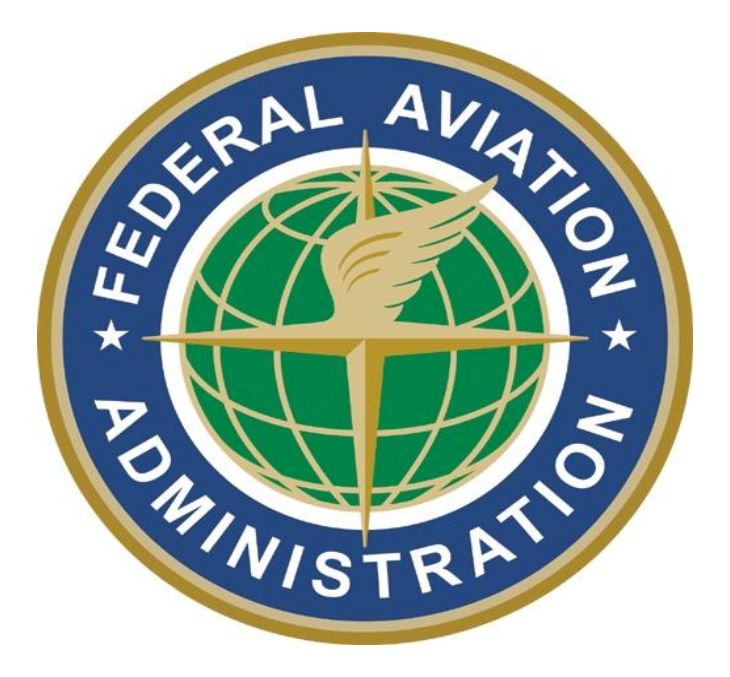

Prepared for the Federal Aviation Administration 800 Independence Avenue SW, Washington, DC 20591

**Revision History** 

| Version | Description     | Date       |
|---------|-----------------|------------|
| 1.0     | Initial version | 03/15/2022 |
|         |                 |            |

# Table of Contents

| 1. | Pur  | rpose                                      | 4  |
|----|------|--------------------------------------------|----|
| 2. | Des  | scription                                  | 4  |
| 3. | Reg  | gistration and Login Process               | 4  |
|    | 3.1. | Step 1 – Landing page                      | 4  |
|    | 3.2. | Step 2 – Registration page                 | 6  |
|    | 3.3. | Step 3 - Registration acknowledgement page | 7  |
|    | 3.4. | Step 4 – Change Password page              | 8  |
|    | 3.5. | Step 5 – Login page                        | 8  |
|    | 3.6. | Step 6- Forgot Password page               | 9  |
| 4. | Dis  | cover APIs Process                         | 11 |

## 1. Purpose

The purpose of this document is to provide a detailed description of the process of creating an account and registering to the FAA API portal. The target audience of the document is non-FAA employees and non-FAA contractors (referred to as "**External Users**").

# 2. Description

The document provides a guidance for external users to obtain access to the FAA API portal, to log in to it, to browse the repository of the Application Programming Interfaces (APIs) specifications developed and exposed thru this portal. The external users will be able to visualize the available API specification to its entirety, and optionally to download it for perspective consumption and use.

# 3. Registration and Login Process

The following step-by-step guidance describes the process for registering to the LAANC USS Community on the FAA API Portal.

#### 3.1. Step 1 – Landing page

Upon entering <u>https://api.faa.gov</u> and arriving at the following landing page:

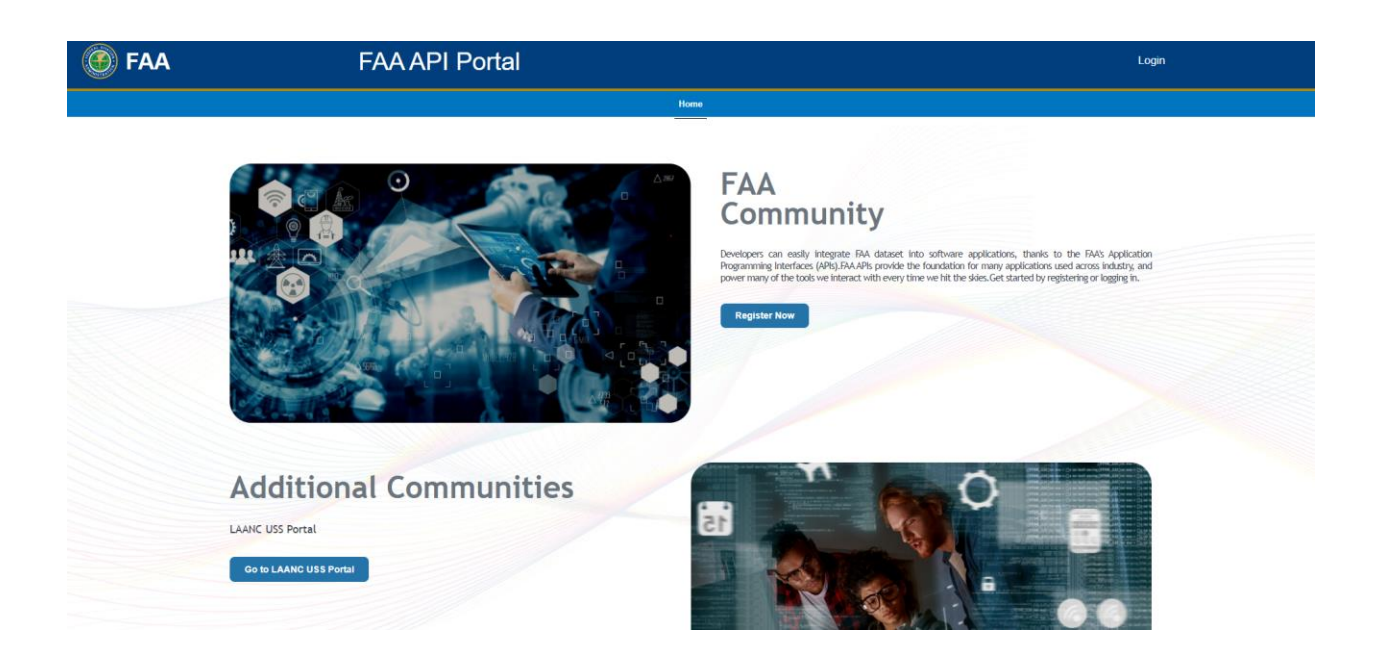

This page serves two purposes:

1) To provide a path for registering a new account

The external user with no account has to click on "Register Now" button to go over the self-registration process. Immediately the external user will get the "Non-FAA First Time Users" page.

| OUnited States Depa | tment of Transportation                                                                                                    | About DOT Our Activities  | Areas of Focus |
|---------------------|----------------------------------------------------------------------------------------------------|---------------------------|----------------|
| 💮 FAA               | FAA API Portal                                                                                                    | Login                     |                |
|                     | Home                                                                                                    |                           |                |
|                     |                                                                                                    |                           |                |
|                     | FAA Employees and Contractors                                                                                                    |                           |                |
|                     | If you are a FAA User or Contractor, you can sign in by clicking on the Login button and using FAA SSO.                                |                           |                |
|                     | Non-FAA Users                                                                                                    |                           |                |
|                     | If you are a First Time Non-FAA User, you can get started by registering below. Self registration does depend on approval from the FAJ | A. It may take an hour or |                |
|                     | longer for your access to be approved.                                                                                                 |                           |                |
|                     | Register Now                                                                                                    |                           |                |
|                     |                                                                                                    |                           |                |
| U.S. D              | epartment of Transportation                                                                                                    |                           | Privacy Policy |
| Feder               | al Aviation Administration<br>dependence Avenue, SW                                                                                    |                           | Accessibility  |
| Washi               | ngton, DC 20591                                                                                                    |                           |                |

To register to the portal, an external user should click on the "**Register Now**" button located on the middle of the page

2) To provide a link to Login page for existing accounts.

The external users with existing accounts click on "<u>Already have an account?</u>" link at the bottom of the page to get to Login page (at this point they can skip next steps and go directly to Step 6 of the process).

#### 3.2. Step 2 – Registration page

The external user will be navigated to the registration page as shown below.

| + First have<br>Ari<br>• Lust Have<br>FAA<br>• Email<br>apt has gov@ymail.com<br>• If m net a robot<br>• If m net a robot<br>• If m net a robot<br>• If m net a robot<br>• If m net a robot<br>• If m net a robot |
|----------------------------------------------------------------------------------------------------|
| * Lait Name<br>FAA<br>* Email<br>apt ha gov@gmail.com<br>↓ fm not a nobot<br>Register<br>Register                                                                                                    |
| *Ernal<br>aşı taa gov@gmail.com<br>// fm not a sobot<br>// fm not a sobot<br>// fm not a sobot<br>// fm not a sobot<br>// fm not a sobot                                                                          |
| ap the govegrant com                                                                                                    |
| Register                                                                                                    |
|                                                                                                    |

This page serves two purposes:

3) To provide the registration form for new accounts (it contains mandatory fields that the external user should provide as a part of registration process.

Mandatory fields:

- 1. First Name
- 2. Last Name
- 3. Email that will be used as "Username" during the step of logging to the API Portal

Once all this fields are filled and then click on the check box for "I'm not a Robot" captcha and then click on "**Register**" Button.

4) To provide a link to Login page for existing accounts.

The external users with existing accounts click on "<u>Already have an account?</u>" link at the bottom of the page to get to Login page (at this point they can skip next steps and go directly to Step 6 of the process).

#### 3.3. Step 3 - Registration acknowledgement page

Once the user clicks on the Register button, user will see a message which is shown below.

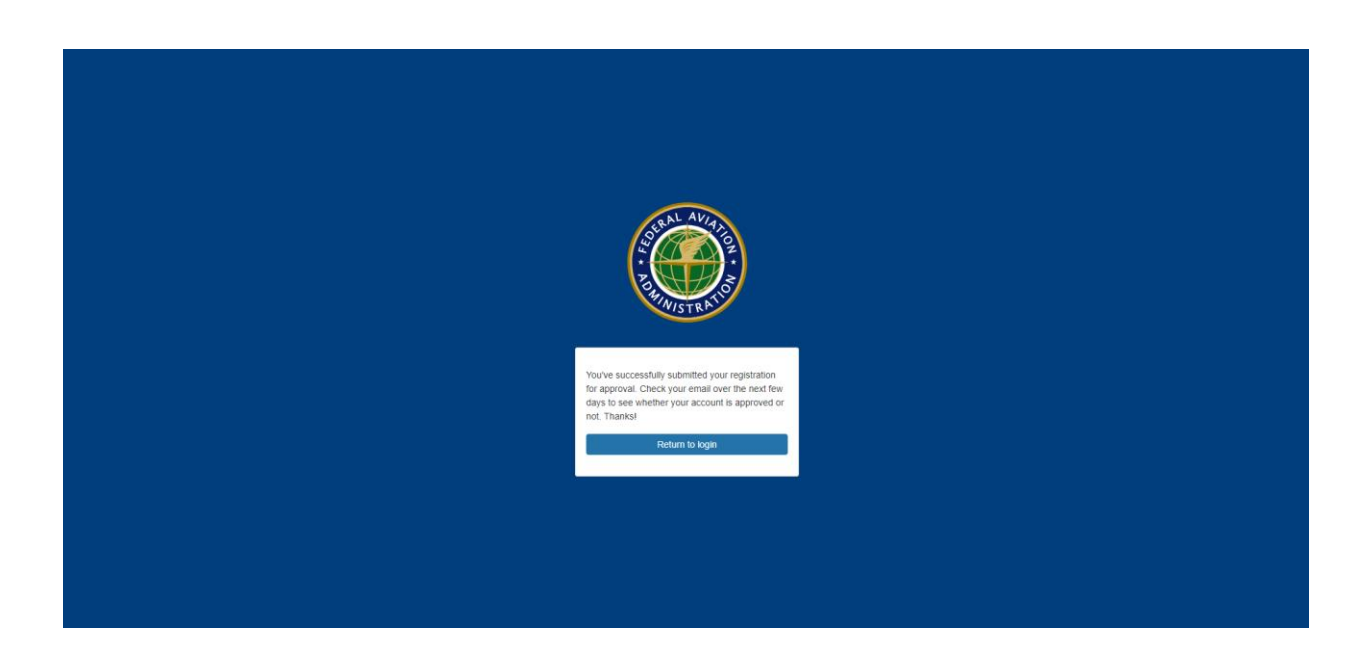

As the FAA Portal has the self-registration Process, Once registered the external user will be notified by email (used during the registration) with the following content:

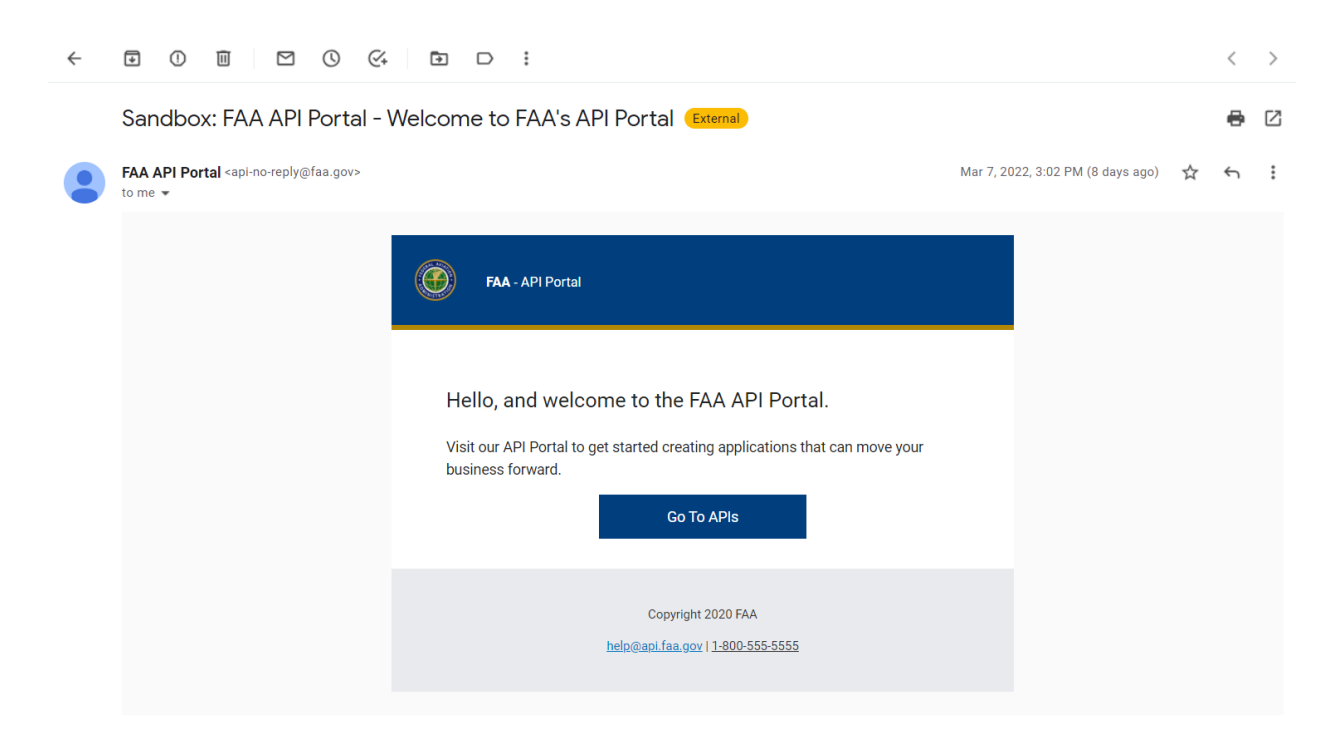

Now the external user can click on "Go To APIs" button in email text to be directed to the login page where the external user is requested to create a password that will be used later for the user to login to the FAA Community.

#### 3.4. Step 4 – Change Password page

Upon receiving the following "Change Your Password" page:

| Change Your Password                                                                                                    |  |
|----------------------------------------------------------------------------------------------------|--|
| Enter a new password for<br>apifaa.gov+test1@gmail.com. Make sure to include at<br>least:<br>② ß characters<br>③ l letter<br>③ l lumber<br>• New Password<br> |  |
| Password was last changed on 6/29/2021, 11:36 AM.                                                                                                    |  |
| © 2021 api.faa.gov/uas. All rights reserved.                                                                                                    |  |

The external user provides and confirms a new password of choice, clicks on "Change Password" button and receives "Login" page.

3.5. Step 5 – Login page

|                                                  | Username<br>ani faa gov®gmail.com |  |  |
|--------------------------------------------------|-----------------------------------|--|--|
|                                                  | Password                          |  |  |
|                                                  |                                   |  |  |
|                                                  | Log In                            |  |  |
|                                                  | Remember me                       |  |  |
|                                                  | Forgot Your Password? Sign Up     |  |  |
|                                                  | Or log in using:                  |  |  |
|                                                  | FAA SSO                           |  |  |
| Federal Aviation Administration employee? Log In |                                   |  |  |

Using the form on this page the external user can register to the LAANC USS API Portal by entering Username and Password

Note: FAA SSO login process is not available for the external users.

|                                                  | Username api.faa.gov@gmail.com Password   |  |  |
|--------------------------------------------------|-------------------------------------------|--|--|
|                                                  | Log In                                    |  |  |
|                                                  | Remember me Forgot Your Password? Sign Up |  |  |
|                                                  | Or log in using:                          |  |  |
|                                                  | FAA SSO                                   |  |  |
| Federal Aviation Administration employee? Log In |                                           |  |  |

3.6. Step 6- Forgot Password page

When an Existing external user does not remember his password he will be able to use this option and reset his password, when he clicks on the "Forgot Your Password" link that is located left bottom of the login form as shown above.

Then user will be redirected to the "Forgot your Password" page where user needs to provide the username associated to the account user trying to reset the password.

| Formet Your Desenvord                          |  |
|------------------------------------------------|--|
| <br>Porgot Tour Password                       |  |
| To reset your password, enter your username.   |  |
| Username                                       |  |
|                                                |  |
| Cancel Continue                                |  |
|                                                |  |
|                                                |  |
|                                                |  |
|                                                |  |
|                                                |  |
|                                                |  |
|                                                |  |
| © 2021 api.faa.gov/laanc. All rights reserved. |  |

Upon Submission the user will receive an email to the username provided with the password reset link.

User upon clicking on that link he will be navigated to change password page where he will be able to create a new password and click on change password button.

| Enter a new password for   api.faa.gov-test1@gmail.com. Make sure to include at   least:   letter   letter   letter   lotter   'New Password   '                                                    |                                                                      |                                     |  |
|----------------------------------------------------------------------------------------------------|----------------------------------------------------------------------|-------------------------------------|--|
| Enter a new password for<br>api.faa.gov+test1@gmail.com. Make sure to include at<br>least:<br>② 8 characters<br>③ 1 letter<br>③ 1 number<br>* New Password<br>· · · · · · · · · · · · · · · · · · · | Change Your F                                                        | Password                            |  |
|                                                                                                    | Enter a new password for<br>api.faa.gov+test1@gmail.com. I<br>least: | Good<br>Match<br>29/2021, 11:36 AM. |  |

Once the password is reset he will be able to use the login page and access the account

## 4. Discover APIs Process

Upon successful authentication, the external user will get to this page with a Landing page Click on Discover Our APIs to view APIs that are currently published on FAA Community portal.